• отсканируйте QR-код с помощью мобильного телефона

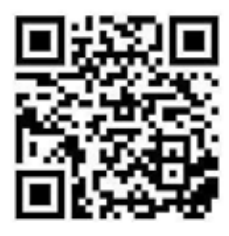

или

• нажмите на кнопку <u>«скачать»</u>

## Где найти номер в SPNavigator

1. Перейдите в раздел «Журнал StatusPraesens», нажав на человечка с журналом внизу экрана.

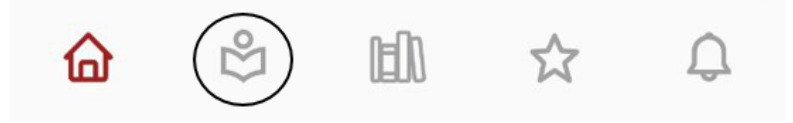

2. Переходя в раздел, вы попадёте на страницу с обложками журналов, порядковыми номерами и темами выпусков. Листайте до номера, который необходим, и нажимайте на обложку.

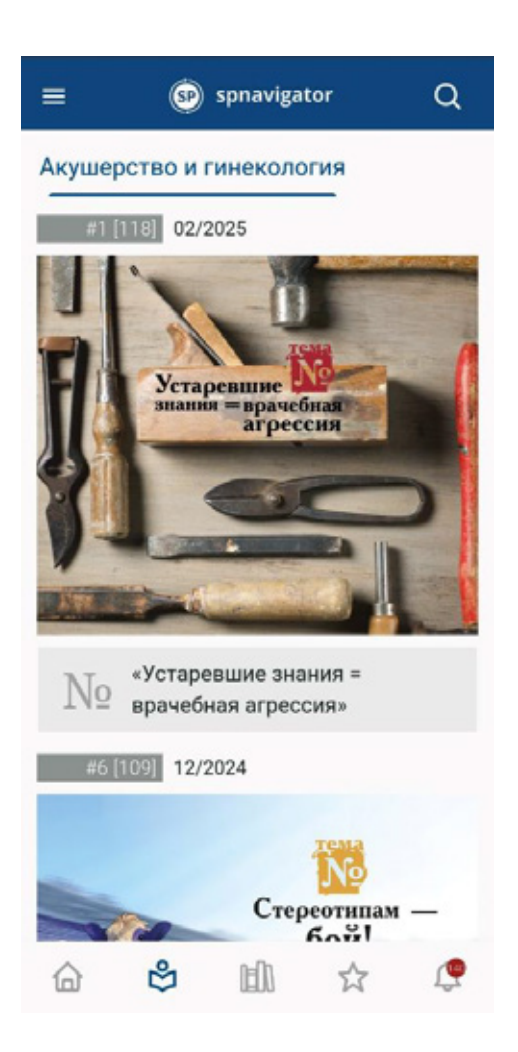